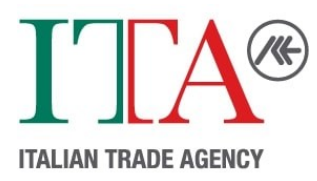

# **Supplier Registration Guide**

As a component of the Public Administration of Italy, the Embassy of Italy, Tokyo - Trade Promotion Section is bound by the Italian Public Procurement Code (Legislative Decree No. 36/2023). Suppliers interested in working with the us must comply with the procedures and regulations established therein.

Only registered suppliers may be invited to bid. Supplier registration is not the same as submitting a bid. From now on, suppliers who have registered on the "ALBO fornitori" are requested to register again on this platform https://ice.traspare.com/

You will be required to:

- upload copies of your current, valid ID card or Drive License or Passport.
- a copy of your organization's Articles of Incorporation
- to sign a document → NOTE: The person signing must be the Legal Representative or Managing Director (CEO) or someone in charge of the company. The name of the registered person who is to register must be the same as the person who signs the contracts 当登録手続書類の署名: 法定代理人、代表取締役(CEO)、または会社の責任者。当部との 契約時に当部注文書にご署名なさる方がご署名ください。

"ICE Agenzia per la promozione all'estero e l'internazionalizzazione delle imprese italiane" is the Italian name of the Embassy of Italy, Tokyo - Trade Promotion Section.

## STEP 1 - CREATE AN ACCOUNT

Open the website <u>https://ice.traspare.com/</u> and change the language (English or Italian). Click 『SIGN UP" (if you selected "English") 言語を伊語または英語に切り替えてください。 The following fields are required on the "**Register to our portal**" page. Please fill in these fields in English or Italian. 以下は入力必須項目です。英語または伊語のアルファベットで全て入力してください。

| Field to fill in            | Instruction                                                       |
|-----------------------------|-------------------------------------------------------------------|
| Title / Name / Surname      | Of the person signing                                             |
| Email address               | This email address is for log-in                                  |
| Password / confirm Password |                                                                   |
| Birth Date                  |                                                                   |
| Tax ID Code/Social Security | If you are not an Italian citizen, you must deselect the "Italian |
| Number                      | citizenship" option and write <b>0</b> (zero).                    |
|                             | イタリア国籍でない場合は「Italian citizenship」の選択を解除し、                         |
|                             | 0(ゼロ)を入力してください                                                    |

**Embassy of Italy - Trade Promotion Section** イタリア大使館 貿易促進部

Certificate N. 38152/19/S ISO 9001 / UNI EN ISO 9001:2015 Member of CISO Enderation

Shin Aoyama Bldg. West 16th fl., 1-1-1, Minami Aoyama, Minato-ku, 107-0062 Tokyo Tel +81(0)3-3475-1401 / Fax +81 (0)3-3475-1440 E-mail: tokyo@ice.it www.ice.it www.ice-tokyo.or.jp

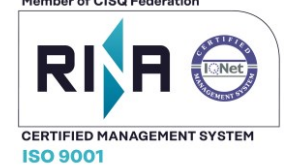

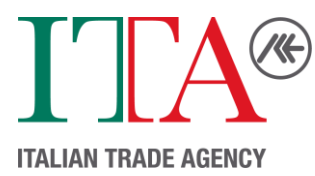

| Click "Sign up" | A verification email will be sent to the address provided. |
|-----------------|------------------------------------------------------------|
|                 | Your account will be successfully created once the email   |
|                 | has been verified.                                         |
|                 | (Subject of Email : ICE AGENZIA PER LA PROMOZIONE          |
|                 | ALL'ESTERO E L'INTERNAZIONALIZZAZIONE DELLE                |
|                 | IMPRESE ITALIANE – <b>Welcome</b> )                        |
|                 | メールの本文にある"Activate Account"をクリックし、登録を続けて                   |
|                 | ください                                                       |

### STEP 2 - REGISTER AS AN ECONOMIC OPERATOR

After successfully completing step 1, Click <u>Here</u> and <u>Login</u> to visit the **Economic Operator** registration page. There are mainly two types of Economic Operator: a) Company; b) Professional.

### a. For COMPANY

| Field to fill in                                   | Instruction                                                                                                    |
|----------------------------------------------------|----------------------------------------------------------------------------------------------------|
| Type of Registration                               | "Company". Further details are available via the Question Mark icon.                                                                                                    |
| Organization Name                                  | Please enter your "Organization Name" even though the field is not required                                                                                                    |
| Based in Italy?                                    | If you are not an Italian citizen, <u>you must deselect</u>                                                                                                    |
| In possession of VAT identification or equivalent? | Please write the Corporate Number. (法人番号13桁)                                                                                                    |
| Tax Code, Social Security Number or Equivalent     | If available write your number registered in the Qualified Invoice System 適格請求書発行事業者登録番号 (14 桁=T+13 桁).                                                                                                    |
|                                                    | <b>If not available</b> , please write the Corporate Number.                                                                                                    |
|                                                    | If you are Sole Proprietorship (個人事業主) please                                                                                                    |
|                                                    | write your name and surname.                                                                                                    |
| REM – Registered Electronic Mail                   | The field REM refers to the principal e-mail where                                                                                                    |
|                                                    | the company would like to receive communications                                                                                                    |
| Email Address                                      | from Traspare.                                                                                                    |
|                                                    | In case your company does not have an Italian REM,                                                                                                    |
|                                                    |                                                                                                    |
|                                                    | REMをお持らでない場合、両方に貢任の主要なメールアドレスを入力してください。登録案内メールが届きます                                                                                                    |
| Privacy                                            | You must consent to data processing pursuant to EU<br>Regulation 2016/679 ("GDPR"), and you must<br>acknowledge that the Traspare platform will be your digital<br>domicile and that communications will be received via<br>publication in the appropriate section pursuant to the<br>combined provisions of Article 47 of the Italian Civil Code<br>and Articles 3 bis and 6 of Legislative Decree 82/2005. |

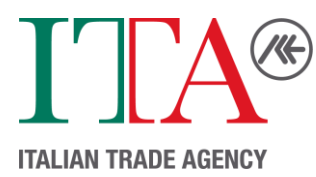

| Confirm  | A verification email will be sent to your REM. Your    |
|----------|--------------------------------------------------------|
| Committe |                                                        |
|          | registration as an economic operator will be           |
|          | successful once the email has been verified.           |
|          | (Subject of Email : POSTA CERTIFICATA: ICE AGENZIA PER |
|          | LA PROMOZIONE ALL'ESTERO E                             |
|          | L'INTERNAZIONALIZZAZIONE DELLE IMPRESE ITALIANE -      |
|          | Verify Registered Electronic Mail (REM))               |
|          | メールの本文にある"Activate Account"をクリックし、登録を                  |
|          | 続けてください                                                |

#### b. For **PROFESSIONAL**

| Field to fill in                                                              | Instruction                                                                                                    |
|-------------------------------------------------------------------------------|----------------------------------------------------------------------------------------------------|
| Type of Registration                                                          | "Professional". Further details are available via the Question Mark icon.                                                                                                    |
| Italian citizenship?<br>In possession of VAT identification or<br>equivalent? | If you are not an Italian citizen, <u>you must deselect both</u>                                                                                                    |
| Tax Code, Social Security Number or Equivalent                                | If available write the 適格請求書発行事業者登録<br>番号 (14 桁=T+13 桁)                                                                                                    |
|                                                                               | <b>If not available</b> , please write your name and surname                                                                                                    |
| REM – Registered Electronic Mail<br>Email Address                             | The field REM refers to the <b>principal e-mail</b> where<br>the company would like to receive communications<br>from Traspare.                                                                                                    |
|                                                                               | In case your company does not have an Italian REM, you can use the same email address for both.                                                                                                    |
| Privacy                                                                       | You must consent to data processing pursuant to EU<br>Regulation 2016/679 ("GDPR"), and you must<br>acknowledge that the Traspare platform will be your digital<br>domicile and that communications will be received via<br>publication in the appropriate section pursuant to the<br>combined provisions of Article 47 of the Italian Civil Code<br>and Articles 3 bis and 6 of Legislative Decree 82/2005. |
| Confirm                                                                       | A verification email will be sent to your REM. Your registration as an economic operator will be successful once the email has been verified.                                                                                                    |

### **STEP 3 – REGISTER AS A SUPPLIER**

After successfully completing Step 2, please visit the <u>Profile Update</u> and click on **"Supplier Registration**". The Wizard <u>should be completed in one session</u>, and is divided into four sections:

- 1. Personal Data
- 2. Company Data
- 3. Documents
- 4. Confirmation

-

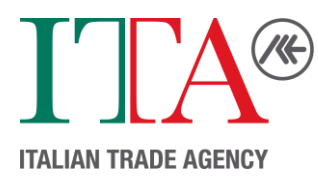

ATTENTION: THE FILE SHOULD BE THE ONE GENERATED IN THE CURRENT RECORDING SESSION! DOCUMENTS GENERATED PREVIOUSLY WILL BE CONSIDERED INVALID. 注意: Save and continue"をクリックせず画面を閉じると、その ページのデータは保存されません。

<u>Section 1: Personal Data</u> imports your previous details from Step 1 – Account Creation and needs the following required fields:

#### a. For COMPANY

| Field to fill in           | Instruction                                            |
|----------------------------|--------------------------------------------------------|
| Italian Resident?          | If your residency is not in Italian, you must deselect |
| Full Address               |                                                        |
| Phone Number               |                                                        |
| Professional Qualification | Of the person signing                                  |

#### b. For **PROFESSIONAL**

| Field to fill in                   | Instruction                                            |
|------------------------------------|--------------------------------------------------------|
| Italian Resident?                  | If your residency is not in Italian, you must deselect |
| Full Address                       |                                                        |
| Phone Number                       |                                                        |
| Education and Professional         | Of the person signing                                  |
| Register                           |                                                        |
| Registered to the Professional     | Yes/NO accordingly                                     |
| Order                              |                                                        |
| Professional category              | indicates the category of membership (e.g. lawyers,    |
|                                    | engineers etc.)                                        |
| Professional category registration | In case you don't have a registration number, please   |
| number <sup>*</sup>                | write <b>0 (zero)</b> .                                |

<u>Section 2: Company</u> Data imports your previous details from Step 2 – Register as an Economic Operator and needs the following required fields:

#### a. For <u>COMPANY</u>

| Field to fill in      | Instruction                                                                                            |
|-----------------------|----------------------------------------------------------------------------------------------------|
| Company Type          | e.g.: Joint Stock Company 株式会社 / Limited Liability Company 合                                           |
|                       | 同会社、有限会社 / Sole Proprietorship 個人事業主                                                                   |
| Number of Employees   |                                                                                                    |
| Date of Incorporation |                                                                                                    |
| Legal Headquarters    |                                                                                                    |
| Type of Registration  | Please, select at least one amongst Works, Services, and/or Supplies                                   |
| Product Categories –  | the full "List of Product Categories" is available in advance at the                                   |
| Select all categories | bottom of the page <a href="https://ice.traspare.com/suppliers">https://ice.traspare.com/suppliers</a> |
| relevant to your      |                                                                                                    |

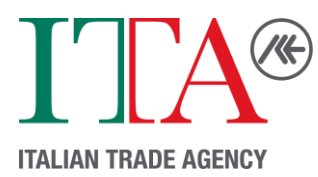

| business | The Register is structured in two separate sections devoted respectively to Suppliers and Professionals: the individual sections are<br>divided into product categories, the complete list of which is available on the Entity's portal. In the event of organisational<br>requirements, this list may be supplemented and/or varied, both in terms of the number and the name of the product categories, by<br>the structure responsible for its management. |
|----------|----------------------------------------------------------------------------------------------------|
|          | Documents                                                                                                    |
|          | Suppliers Register Regulation                                                                                                    |
|          | Regolamento Albo Formtori                                                                                                    |

# b. For **PROFESSIONAL**

| Field to fill in      | Instruction                                                                                                    |
|-----------------------|----------------------------------------------------------------------------------------------------|
| Туре                  | Profession not organized into Order or Colleges / Organized                                                                                                    |
|                       | Profession                                                                                                    |
| Based in Italy?       | If your activity is not based in Italian, you must deselect                                                                                                    |
| Type of Registration  | Please, select at least one amongst Works, Services, and/or Supplies                                                                                                    |
| Product Categories -  | the full "List of Product Categories" is available in advance at the                                                                                                    |
| Select all categories | bottom of the page <a href="https://ice.traspare.com/suppliers">https://ice.traspare.com/suppliers</a>                                                                                                    |
| relevant to your      |                                                                                                    |
| business              | The Register is structured in two separate sections devoted respectively to Suppliers and Professionals: the individual sections are<br>divided into product categories, the complete list of which is available on the Entity's portal. In the event of organisational<br>requirements, this list may be supplemented and/or varied, both in terms of the number and the name of the product categories, by<br>the structure responsible for its management. |
|                       | Documents  List of Product Categories                                                                                                    |
|                       | Suppliers Register Regulation                                                                                                    |

Section 3: Documents requests the following pdf files to be uploaded:

## a. For <u>COMPANY</u>

| Field to fill in    | Instruction                                                           |
|---------------------|-----------------------------------------------------------------------|
| Identification      | Current valid personal ID Card or Drive License or Passport of the    |
| Document            | person signing                                                        |
| (format: pdf, p7m)  | アップロードできるファイルの形式は pdfまたは p7mのみです                                      |
| Company             | your organization's articles of incorporation                         |
| Registration Report | 定款・登記書類等、または国税庁法人番号公表サイト <u>https://www.houjin-</u>                   |
| (format: pdf, p7m)  | bangou.nta.go.jpで貴社法人番号を検索→「変更履歴情報等」の「履歴等」をクリッ                        |
| · · · · · /         | ク→「このページを印刷する」からPDFファイルを作成してください                                      |
| Deadline            | Enter the expiration date of each document. If the document does not  |
|                     | have an expiry date, enter a fictitious date with a later expiry date |
|                     | (at least 3 years later)                                              |
|                     | 書類に有効期限の記載がない場合、少なくとも3年後の日付を設定してください                                  |

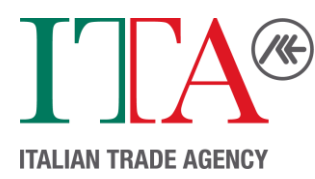

| Certification Held | Optional. However, it is recommended to include all certifications held by |
|--------------------|----------------------------------------------------------------------------|
|                    | your organization.                                                         |

### b. For **PROFESSIONAL**

| Field to fill in   | Instruction                                                             |
|--------------------|-------------------------------------------------------------------------|
| Curriculum Vitae   | Please upload your CV                                                   |
| Identification     | Current valid personal ID Card or Drive License or Passport of the      |
| Document           | person signing                                                          |
| Deadline           | Enter the expiration date of your identification document.              |
| Certification Held | Optional. However, it is recommended to include all certifications held |

<u>Section 4: Confirmation</u> provides a summary of your responses during Step 3 – Register as a Supplier.

- 1. Please review the summary for accuracy.
- 2. You must consent to the processing of your personal data pursuant to EU Regulation 2016/679 ("GDPR").
- 3. Now you can:
  - download the form named "REGISTRATION FORM FOR THE ELECTRONIC PROCUREMENT SYSTEM",
  - sign it either digitally (p7m files only) or physically (scanned PDF files only) "Place anda Date"に場所と日付を記入、"Signature"にご署名を、<u>2頁ともに</u>してください。
  - **re-upload** it via the "Upload Form" button. The document can be uploaded later on.  $x^{-j} = 1 - 00$  PDFファイルにしアップロードしてください(複数のファイルは不可)。
- 4. Click "Confirm"

注意: **Confirm**"をクリックせず画面を閉じると、そのページのデータは保存されません。 いったん画面を閉じた場合、右上の"**BACKEND**"をクリックまたは再度サインインし、書類をアッ プロードすることは可能です。その際、<u>既に入力したデータを変更した場合は、再度書類をダウンロ</u> <u>ードしご署名</u>、アップロードしていただく必要があります。

- 5. Traspare sends an email to REM with subject "**Registration Submitted**" and in the body of the email, it is stated as "**Registration Status: Awaiting Approval**" メール件名「POSTA CERTIFICATA: ICE AGENZIA PER LA PROMOZIONE ALL'ESTERO E L'INTERNAZIONALIZZAZIONE DELLE IMPRESE ITALIANE - **Registration Submitted**」(メールの 本文に「**Registration Status: Awaiting Approval**」が記載)が届いたら<u>登録申請中</u>です。
- 6. Later, you will receive an approval email with "the registration completed" in the body of the email

およそ20~60分後に、メール件名「POSTA CERTIFICATA: ICE AGENZIA PER LA PROMOZIONE ALL'ESTERO E L'INTERNAZIONALIZZAZIONE DELLE IMPRESE ITALIANE - Nuova Comunicazione da ICE AGENZIA」(メール本文に「Congratulazioni! La sua richiesta di registrazione al portale ICE AGENZIA PER LA PROMOZIONE ALL'ESTERO E L'INTERNAZIONALIZZAZIONE DELLE IMPRESE ITALIANE è stata confermata in data odierna.」が記載)が届いたら<u>登録完了</u>です。